## [団体賛同・個人署名の登録手順について]

1. 団体賛同

以下の手順により、団体賛同の手続きが完了いたします。

「教育費負担軽減・奨学金制度改善に向 けたアピール」に対する、組織・団体・ 企業等の賛同登録受付フォーム R載いただました料理でなった。 を構成したでするとなりましたし、 連続た明するにはありざい、受情に思いす。 たし、 連続た明するにはありざい。 そのの目前です ・ のの目にログインすると作来内目を保存できます。詳細 ・ のの目にログインすると作来内目を保存できます。詳細 ・ のの目的目ででしただき、 の目的になどける場合は、下記の チェビックに知っただける場合は、下記の チェックがありクスにチェックを入れてください。 聞いただました外解巻をのままウェブサイト等に用載します。お明識いの触いよ ころわいただきました外解巻をのままウェブサイト等に用載します。お明識いの触いよ ころわいただきい。

- Google フォームを開く URL https://forms.gle/wGYuSFrBCdZWY3PQ7
- (2) 上から順に以下の項目を入力する
- ① メールアドレス
- ② 団体として賛同します(チェックボックス)
- ③ 団体名
- ④ 団体カテゴリ(リストより選択)
- ⑤ 団体活動エリア(全国 or 都道府県)
- ⑥⑦ 連絡先住所、電話番号
- ⑧⑨ 担当者役職、氏名
- (3)「送信」ボタンをクリック

2. 個人署名

【QRコード】

以下の手順により、個人署名の手続きが完了いたします。

٦

- Change.orgを開く URL https://chng.it/s2TtyYSYPZ
- (2) 左から順番に入力・クリック

※コメント欄に是非、応援メッセージをご記入ください ※過去に Change.org で署名をされたことのある方は「STEP1」のみで完了します

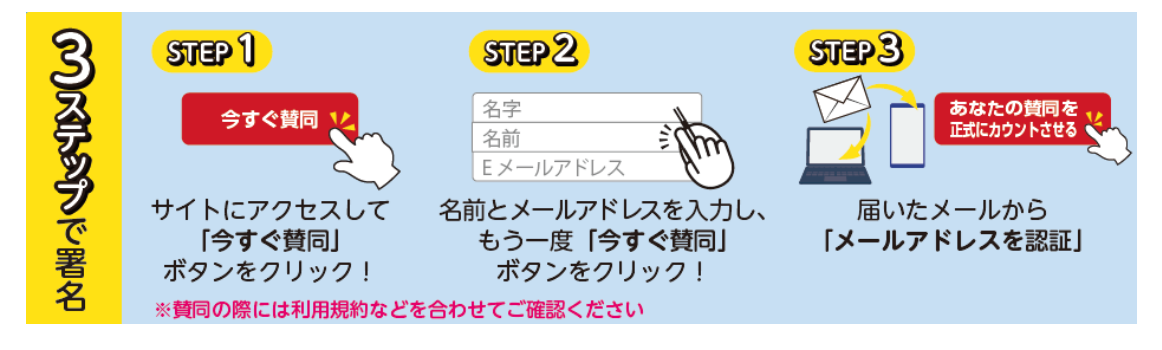

<u>※ 要確認 ※</u>

Change.orgの署名のページにおいて、署名するとプロモーション(署名の表示回数を上 げる)ための金額の支払いを呼びかける画面が表示されますが、任意ですので、何もせずに 画面を閉じても署名は完了しています。

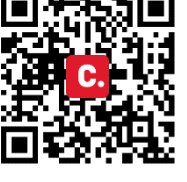

以 上